## **Online Direct Deposit Submission**

Once you have been processed by Human Resources and have a Banner (A#) identification number, go to <u>https://www.mtsac.edu/payroll/forms.html</u>. Follow instructions as notated below. If you have any questions, please contact your Payroll representative (<u>https://www.mtsac.edu/fiscal/staff.html#payroll</u>).

## Step 1: Click link for Direct Deposit Form.

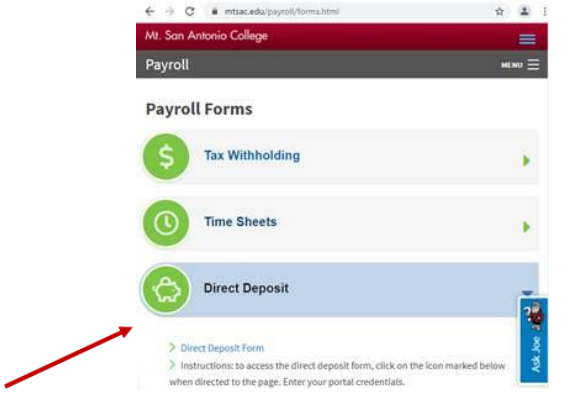

Step 2: Click on the circled image to sign in.

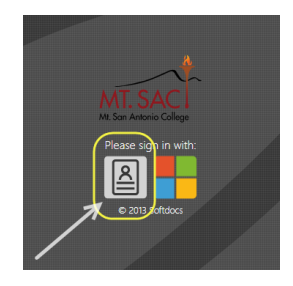

## Step 3: Sign in with your Mt SAC log in.

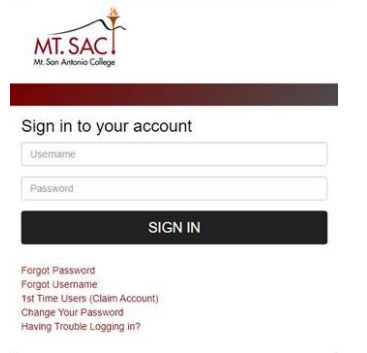

Step 4: Click on "Forms" then "Direct Deposit Authorization".

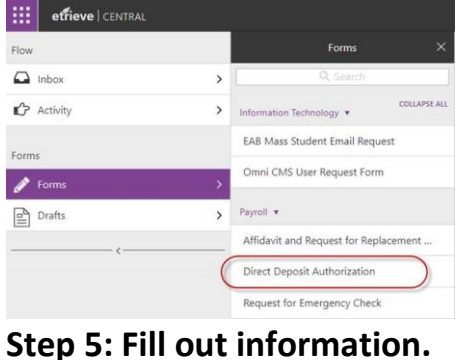

- a) New Request If setting up for the first time.
- b) Changed Information If changing account information such as adding, cancelling or replacing another account with one already in place.
- c) Cancel Direct Deposit If completely cancelling and not providing a replacement account.

| MT. SAC                                  | Direct Deposit<br>Authorization              |
|------------------------------------------|----------------------------------------------|
|                                          | Step 1 - Request Information                 |
| Select Requestor Type                    | Type of Request                              |
|                                          | ~                                            |
| Ste                                      | ep 2 - Employee/S New Request                |
| Employee/Student Name                    | Changed Information<br>Cancel Direct Deposit |
|                                          |                                              |
| Employee/Student Email                   |                                              |
|                                          |                                              |
| Is your mailing address correct in the s | section above?                               |
|                                          | ~                                            |
| Daytime Phone                            |                                              |
|                                          |                                              |

Step 6: Click to authorize the college to send funds to your account.

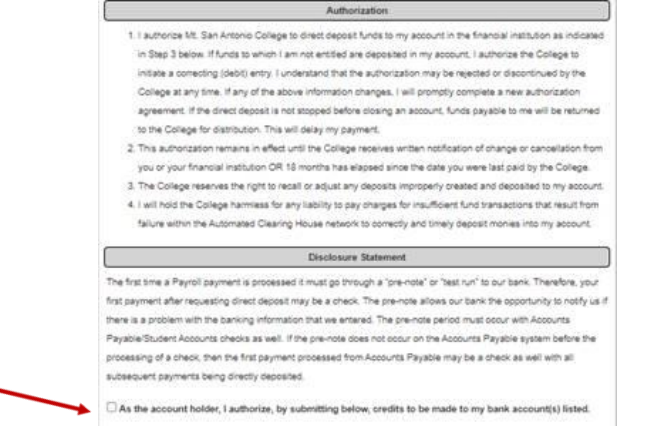

Step 7: Provide account information. Choose "Percentage" if only one account listed and enter 100%. Provide additional comments to clarify changes and click submit.

| 9                                          | tep 3 - Required Bank Information                                         |
|--------------------------------------------|---------------------------------------------------------------------------|
| You must verify that your bank is a member | er of an Automated Cleaning House (ACH). Failure to do so could delay the |
| processing of your payment.                |                                                                           |
|                                            |                                                                           |
| Bank Information                           |                                                                           |
| Fank Routing Number                        | Bank Account Number                                                       |
|                                            |                                                                           |
|                                            |                                                                           |
| Bank Name                                  | Choose One                                                                |
|                                            | ×                                                                         |
| Checking or Savings Account?               | Dalay Amount                                                              |
|                                            | Percentage                                                                |
|                                            | Kemanger                                                                  |
|                                            |                                                                           |
|                                            |                                                                           |
|                                            |                                                                           |
| Submit Attachments Download Print          |                                                                           |
|                                            |                                                                           |
|                                            |                                                                           |
|                                            |                                                                           |
|                                            |                                                                           |
|                                            |                                                                           |
|                                            |                                                                           |
|                                            |                                                                           |
|                                            |                                                                           |
|                                            |                                                                           |